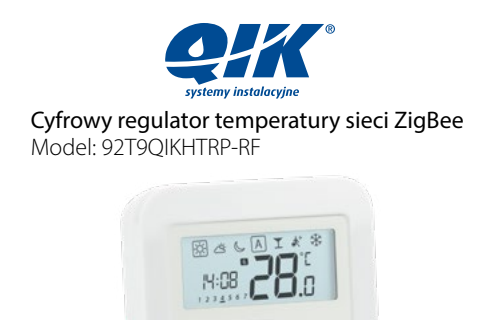

Q!K

Instrukcja obsługi

QL Controls, Sp. z o.o., Sp.k.,

Upoważniony Przedstawiciel Producenta:

12019

Producent: SALUS Controls plc, Salus House, Dodworth Business Park, Whinby Road, Barnsley S75 3SP, United Kingdom, ⊠ sales@salus-tech.com **L** +441226323961

EMICE 💽 🌋

ul. Rolna 4. 43-262 Kobielice. Poland. ⊠ salus@salus-controls.pl \$ 327007453

## Wprowadzenie

92T9QIKHTRP-RF to cyfrowy, natynkowy regulator pokojowy. Za pośrednictwem jednostki koórdynującej Salus CO10RF w trybie offline (bez Internetu), może zostać skonfigurowany do pracy jako regulator dobowy. W trybie offline, może komunikować się z urządzeniami serii QIK Smart Home: listwa centralna 92T9QIKKL08RF, TRV - elektroniczna głowica grzejnikową, Salus RX10RF – modułem sterującym. Regulator ma możliwość sterowania przez Internet (tryb online). Wówczas za pomocą aplikacji SALUS Smart Home i z użyciem bramki internetowej Salus UGE600 może współpracować z pozostałymi elementami serii OIK Smart Home.

### Zgodność produktu

Produkt jest zgodny z następującymi dyrektywami UE: EMC 2014/30/EU, LVD 2014/35/EU, RED 2014/53/EU oraz RoHS 2011/65/EU. Pełne informacje dostępne są na stronie internetowej www.saluslegal.com. (የቦ) 2405-2480MHz; <14dBm

# Bezpieczeństwo

Używać zgodnie z regulacjami obowiązującymi w danym kraju oraz na terenie UE. Urządzenie należy używać zgodnie z przeznaczeniem, utrzymując je w suchym stanie. Produkt wyłącznie do użytku wewnątrz budynków. Przed czyszczeniem suchą szmatką należy odłączyć urządzenie od zasilania.

| Opis ikon na wyświatlaczu                                                                                                    |                                                                                             |
|----------------------------------------------------------------------------------------------------|---------------------------------------------------------------------------------------------|
| 1                                                                                                    | 234567                                                                                      |
| <u> </u>                                                                                                    |                                                                                             |
|                                                                                                    |                                                                                             |
|                                                                                                    |                                                                                             |
|                                                                                                    |                                                                                             |
| 18                                                                                                    |                                                                                             |
| 1                                                                                                    |                                                                                             |
| 1. Tempera                                                                                                    | tura komfortowa 12. Tryb ręczny / Tymczasowe                                                |
| 2. Temperat                                                                                                    | tura standardowa nadpisanie temperatury                                                     |
| 4. Tryb automatyczny 14. Blokada klawiszy                                                                                                    |                                                                                             |
| 5. Tryb party 15. AM/PM                                                                                                    |                                                                                             |
| <ol> <li>Tryb wak</li> <li>Tryb prze</li> </ol>                                                                                               | ciwzamrożeniowy 17. Dzień tygodnia                                                          |
| 8. Tryb ogrz                                                                                                    | zewania włączony 18. Ustawienia                                                             |
| 9. Sygnał radiowy 19. Niski stan baterii<br>10. Połaczenie internetowe 20. Czujnik podłaczony                                                 |                                                                                             |
| 11. Tryb chło                                                                                                    | dzenia włączony 21. Numer programu                                                          |
|                                                                                                    |                                                                                             |
| Funkcje przycisków                                                                                                    |                                                                                             |
|                                                                                                    | Wybór trybu.                                                                                |
| 105                                                                                                    | Przytrzymaj długo 🔇 , aby powrócić do ekranu głównego<br>bez zapisywania.                   |
|                                                                                                    | Krótkie naciśnięcie przycisku < powoduje powrót                                             |
|                                                                                                    | Zmnieiszanie lub zwiekszanie nastawy temperatury.                                           |
|                                                                                                    | Pravick OK                                                                                  |
| <ul> <li>Krótkie przyciśnięcie powoduje potwierdzenie wyboru.</li> <li>Przytrzymaj długo, aby zapisać i wrócić do ekranu głównego.</li> </ul> |                                                                                             |
| Kombinacje przycisków                                                                                                    |                                                                                             |
|                                                                                                    | Naciśnij i przytrzymaj przyciski jednocześnie,<br>aby zablokować lub odblokować klawiaturę. |
| < + <b>^</b>                                                                                                    | Naciśnij i przytrzymaj przyciski jednocześnie,<br>aby przejść do trybu instalatora.         |
| Rozszerzoi                                                                                                    | na konfiguracia                                                                             |
| Rozszerzona ko                                                                                                    | infiguracia nowinna być używana tylko wtedy gdy                                             |
| chcemy sparow                                                                                                    | vać regulator z modułem sterującym Salus RX10RF.                                            |
| Aby to zrobić,                                                                                                    | należy przytrzymać jednocześnie przyciski pokazane                                          |
| pomzej, az wszy                                                                                                    | strie whoczne ikony migną jeden raz.                                                        |
| 1                                                                                                    | 2                                                                                           |
|                                                                                                    |                                                                                             |
|                                                                                                    |                                                                                             |
|                                                                                                    |                                                                                             |
| ( 🖒                                                                                                    |                                                                                             |
|                                                                                                    |                                                                                             |
| 3 Wybierz ty                                                                                                    | /p urządzenia do parowania jak pokazano poniżej:                                            |
| UF H                                                                                                    | Ogrzewanie CELI Salus RX10RF                                                                |

podłogowe

Ogrzewanie

arzeinikowe

rR d

w trybie RX1

Salus RX10RF

w trybie RX2

rE [2

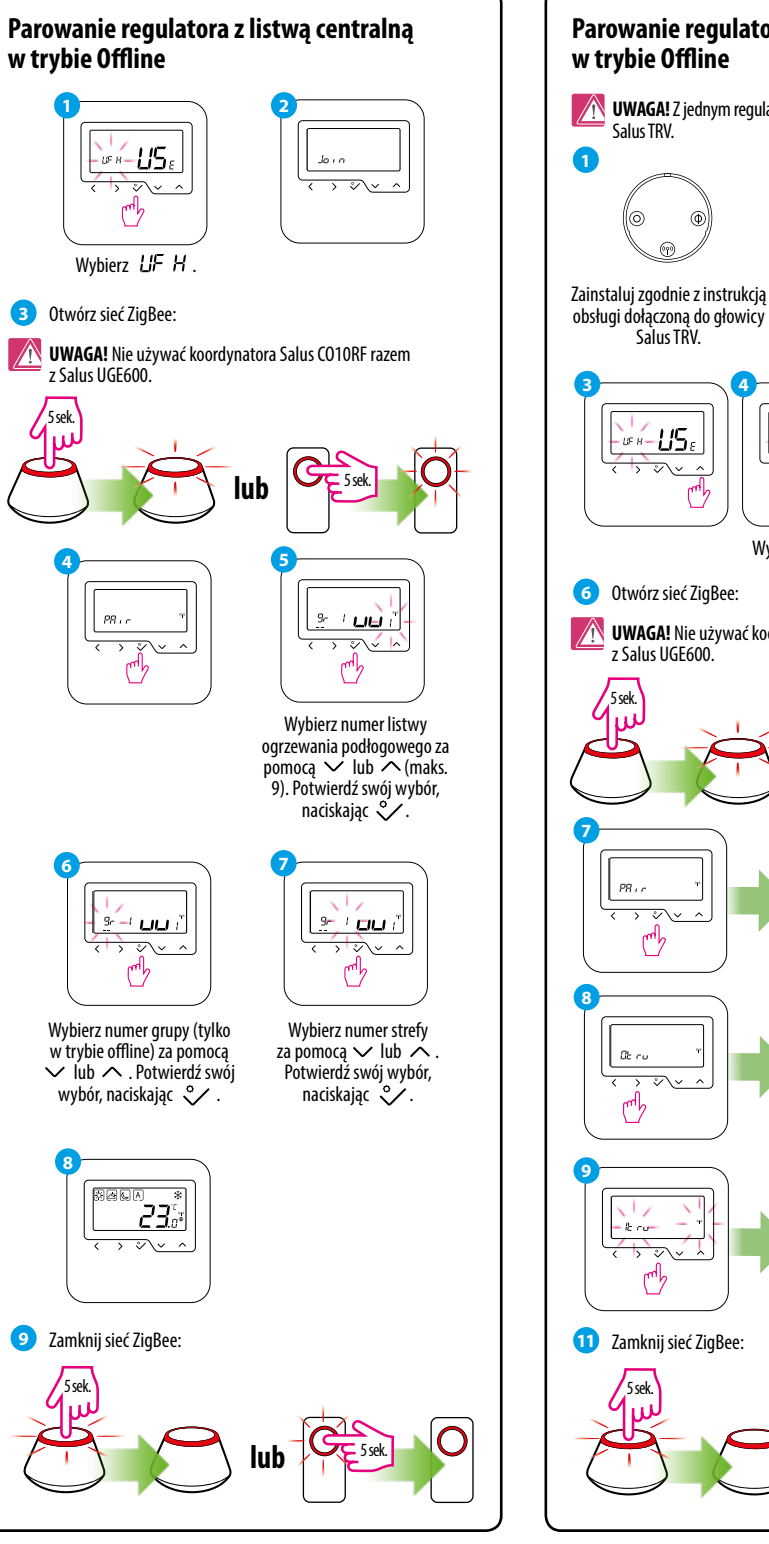

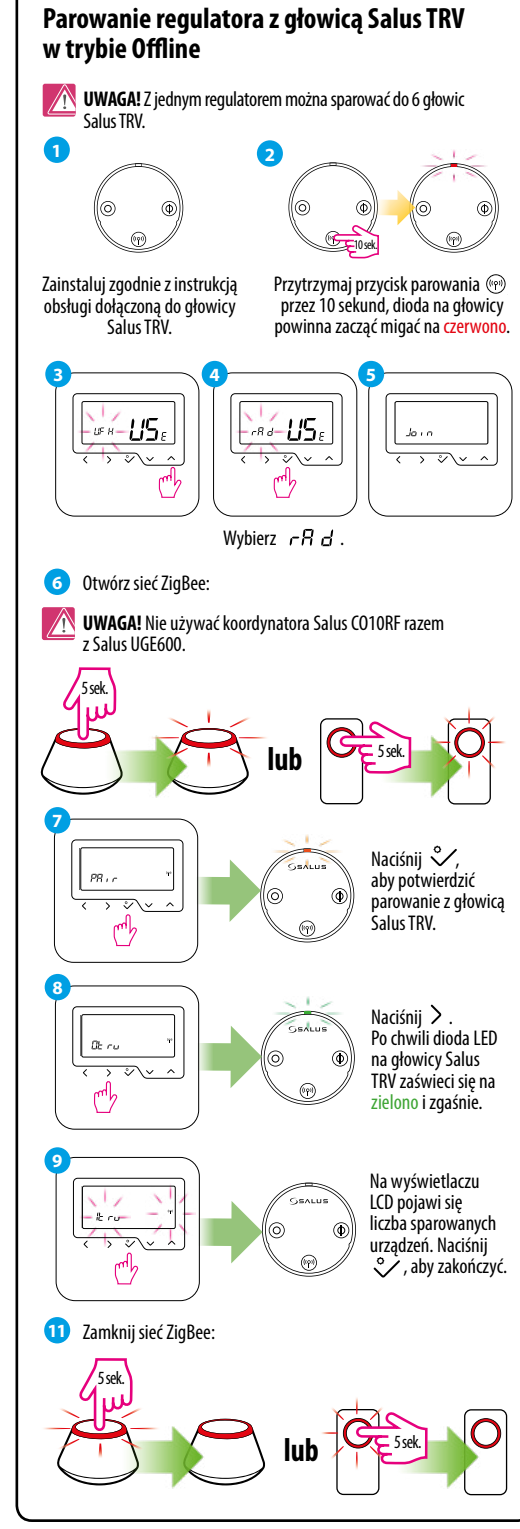

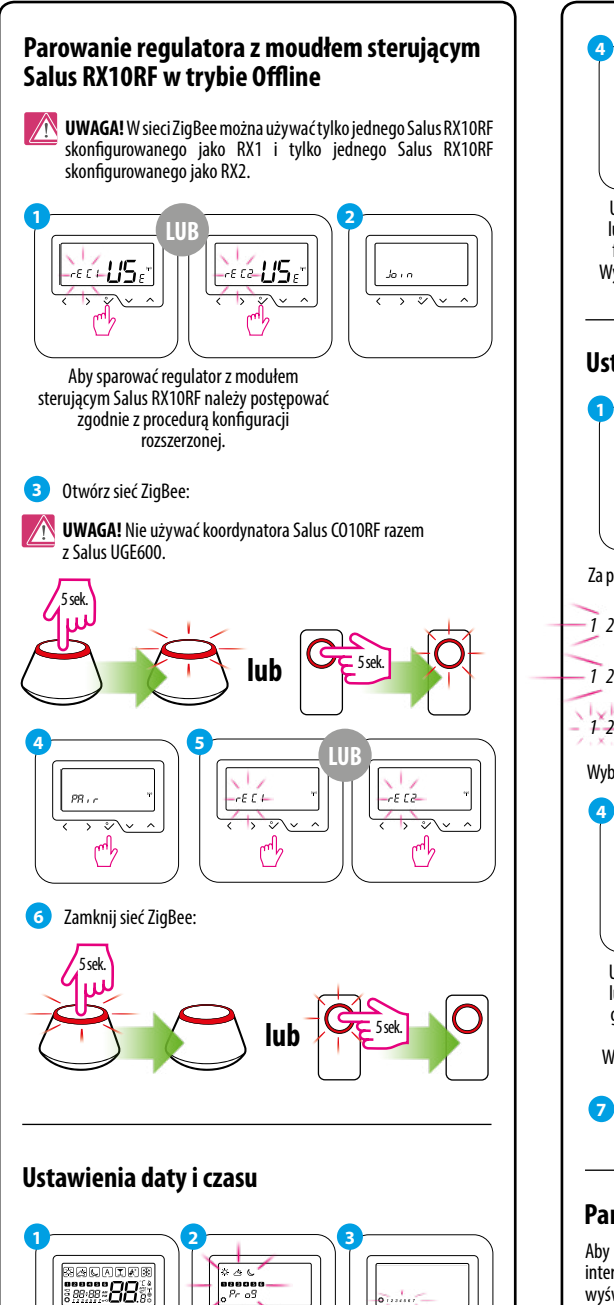

-

20

<u>、 °∕~</u>

(<sup>w</sup>/

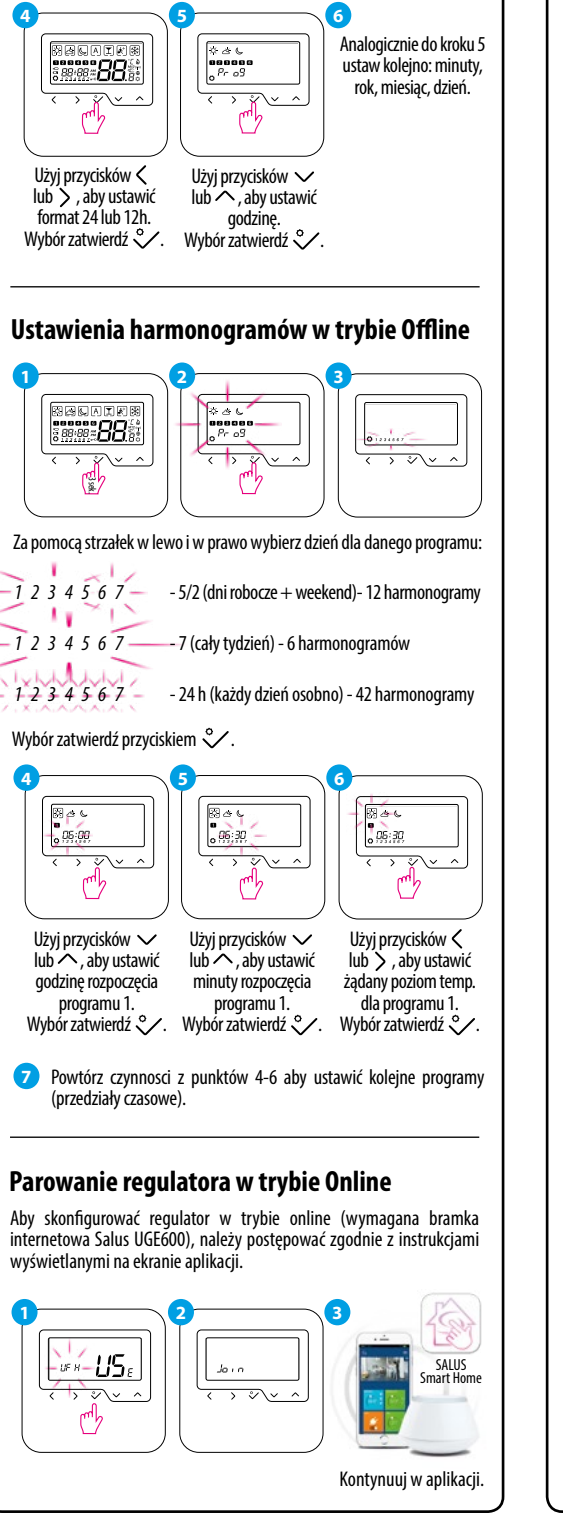

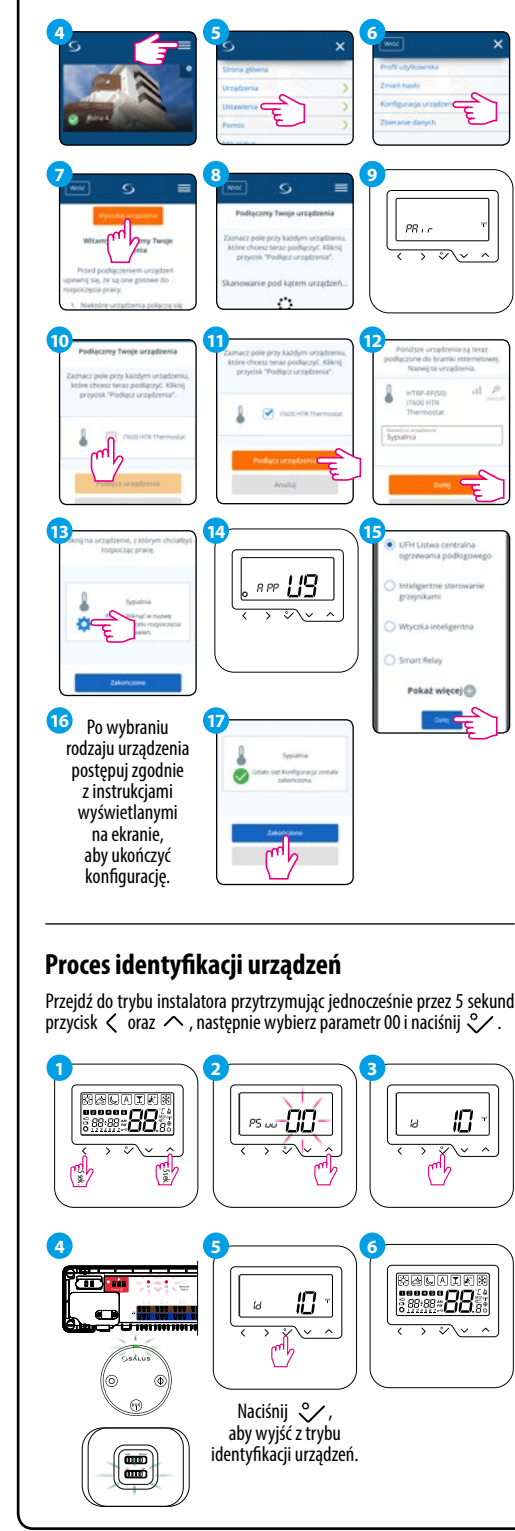

## Zmiana wartości zadanej temperatury

Jeśli regulator działa w trybie automatycznym, wówczas nadpisana temperatura zostanie utrzymana do następnego programu. W trybie ręcznym i w trybie ochrony przed zamarzaniem temperatura zostanie zmieniona na stałe.

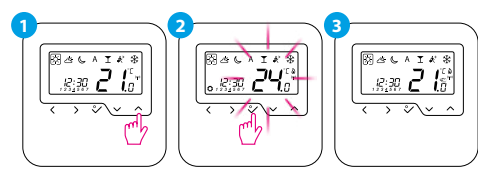

# Ustawianie harmonogramu w trybie Online

Po połączeniu z aplikacją, czas i data zostaną automatycznie zaktualizowane. Należy wybrać żądany tryb programowania (5/2 dni, 7 dni lub 24h) i następnie utworzyć harmonogram.

**UWAGA!** Ustawianie harmonogramu w regulatorze 92T90IKHTRS-RF dostpne jest wyłącznie poprzez aplikację SALUS Smart Home.

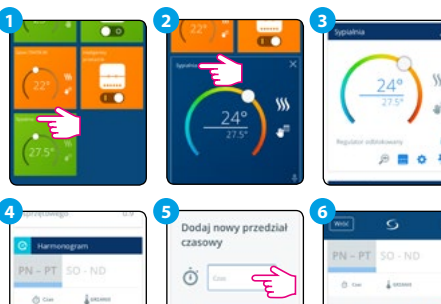

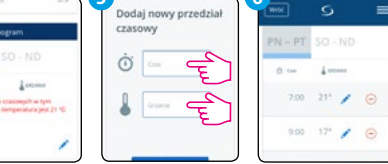

# Przywracanie ustawień fabrycznych

Jeżeli popełniłeś błąd, chcesz zmienić parametry regulatora lub powrócić do jego ustawień fabrycznych, postępuj zgodnie z poniższymi z krokami.

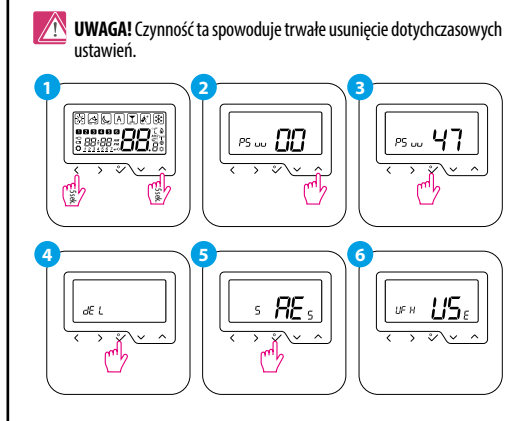